## AUXÍLIO MORADIA: INSERÇÃO DE CONTRATO DE LOCAÇÃO NO SISTEMA GESTÃO DE BOLSAS

PROBEM

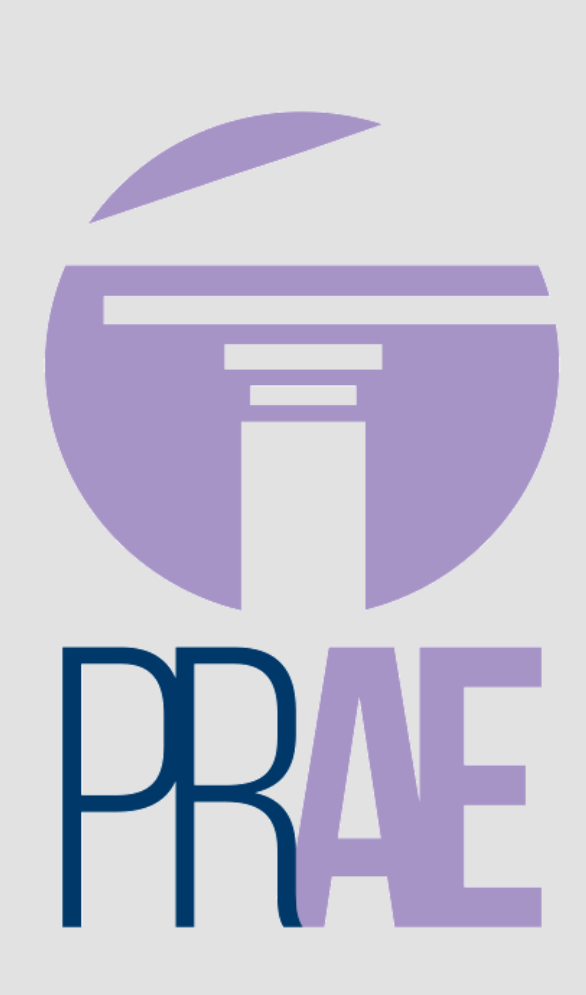

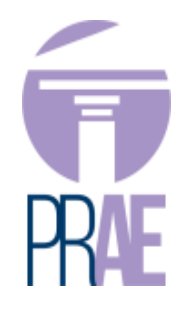

Página inicial do sistema

Acesse o link Azul: "Entrega do contrato de locação"

| 📰 Gestão de           | Bolsas                                                             |                                                                                     |                         |               | <b>B</b> * | A      |
|-----------------------|--------------------------------------------------------------------|-------------------------------------------------------------------------------------|-------------------------|---------------|------------|--------|
| Ârea do Aluno         | Boa Noite                                                          |                                                                                     |                         |               |            |        |
| 🖷 Chamadas Publicadas | 🛔 Seus Dados                                                       |                                                                                     |                         |               |            |        |
|                       | Nome:                                                              | Matricula:                                                                          | Curso:                  |               |            |        |
|                       | Telefone:                                                          | Celular:                                                                            | E-mail:                 |               |            |        |
|                       | Banco:                                                             | Agência:                                                                            | Número da conta:        | DV:           |            |        |
|                       | Endereço:                                                          |                                                                                     |                         |               |            |        |
|                       | Endereço da Familia:                                               |                                                                                     |                         |               |            |        |
|                       |                                                                    |                                                                                     |                         |               |            |        |
|                       | Entrega de Recibio<br>Entrega de Recibio                           | os: Auxílio Moradia - Edital 01/2020<br>os: Auxílio Refeição Emergencial - COVID 19 |                         |               |            |        |
|                       | \$ Atualizar Dados de Co                                           | ntato e Dados Bancários                                                             |                         |               |            |        |
|                       | Entrega do contrato d                                              | e locação                                                                           |                         |               |            |        |
|                       | Para a complementação<br>Em caso de dúvidas entra                  | de vículo é necessário entregar o(s) documen<br>ar em contato com a Prae.           | to(s) abaixo.           |               |            |        |
|                       | C Entrega do contrato de locação: Auxílio Moradia - Edital 01/2020 |                                                                                     |                         |               |            |        |
|                       | Boisas Ativas                                                      |                                                                                     | 🕼 Últimas Inscrições    |               |            |        |
|                       | Projeto                                                            | Data de inicio Data fim V                                                           | alor Insuition Projetos | Processo Data | Ctatur     | Anitan |

**1.** Preencher a data de início e de fim do contrato; o nome completo do locador (se pessoa física) ou o nome da imobiliária; e o nome completo do locatário do contrato (se houver mais de um, inserir o nome do locatário que aparecer no boleto de cobrança).

**2.** Clicar em "+ Documento" e selecionar o arquivo(pdf) do contrato ou do contrato+declaração de residência com terceiros (se for o caso).

**3.** Clicar em" Adicionar".

| a do Aluno            | ~ *                                            | Delle salter salter siterie                                           |   | 1 |  |  |
|-----------------------|------------------------------------------------|-----------------------------------------------------------------------|---|---|--|--|
| ício                  | Entrega de Documento                           | Entrega de Documento - Auxílio Moradia - Edital 01/2020               |   |   |  |  |
| # Chamadas Publicadas | Documento                                      |                                                                       |   |   |  |  |
|                       | Data da entrega: Tipo de<br>16/07/2021 Contrat | Data da entrega: Tipo de Documento:<br>16/07/2021 Contrato de Locação |   |   |  |  |
|                       | Validade:<br>Data Início: *                    | Data Fim: *                                                           | 1 |   |  |  |
|                       |                                                | 0                                                                     | m |   |  |  |
|                       | Locador: *                                     | Locatário: *                                                          |   |   |  |  |
|                       | Incluir Arquivo: * ?                           |                                                                       |   |   |  |  |
|                       | Documento                                      | 2                                                                     |   |   |  |  |
|                       |                                                |                                                                       |   |   |  |  |
|                       | ✓ Adicionar 3                                  |                                                                       |   |   |  |  |

## ATENÇÃO

O contrato NÃO será enviado caso todos os campos não estejam devidamente preenchidos.